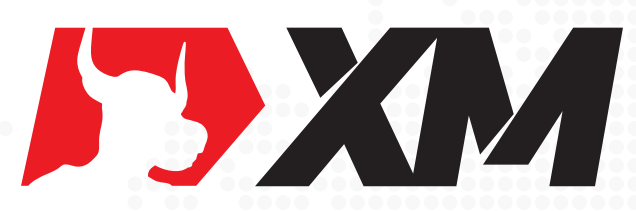

# XM账户认证程序 (中国大陆)

首先,感谢您选择**XM**! 在您成功注册XM真实账户后,仅需几步,即可完成账户认证程序。 认证成功后,即可开始您的交易之旅! 步骤一:

真实账户注册成功后 - 点击邮件中的激活链接 - 登入会员区 (https://my.xmfxtrade.com/cn/member/login) - 点击【点击这里认证您的账户】,如下图:

| 能中余額 AUD 0.00 ~                                                 | 使捷入金                                                                                                    | 退出 网页客服 常                                                                                                    | 见问题 简体中文 -                                                                                                    |
|-----------------------------------------------------------------|----------------------------------------------------------------------------------------------------|----------------------------------------------------------------------------------------------------|----------------------------------------------------------------------------------------------------|
|                                                                 | 師 「账户」入金 出金选                                                                                                    | 项 研发和教育 交易工具                                                                                                    | 交易平台 支持请求                                                                                                    |
|                                                                 |                                                                                                    | <b>促销活动 🔜</b><br>多种化的把 <sup>一</sup> 活动                                                                                | 思诚度积分 [0 XMP]<br>日前200月53                                                                                                    |
| <b>重要通知-与XM保持联系</b><br>取行解除与国際報系,并總本心部時可能準確な300位<br>2019年3月26日、 | 最終動的化量減高。 史最順利、勝利、活<br>熱変型が発生め、<br>営業第、同行に減上支充空感温暖好<br>産業の水準的低低何利率付下の主要<br>制度、内型最快加已用量量のが立例け料<br>能の運動や立义法力能(股份的中高和超名 | ourarten<br>Hailenne, Serterstersenals<br>Ingener<br>Langende, Häckeln <u>Baat</u> ,<br>Hansdats <i>-Häckerten (M</i> | 1月25日開始時間改造任<br>11日本町<br>11日本町不由田町<br>11日本町<br>11日本<br>11日本 |
| 您的账户还没有通过认证<br>新定意。SHA教务认证SONAP。<br>点击这里认证您的账户                  |                                                                                                    |                                                                                                    |                                                                                                    |
| 欢迎赠金模式未被激活                                                      |                                                                                                    |                                                                                                    |                                                                                                    |

图1: 登入会员区

## ・ 歩骤二:

根据您的实际情况,勾选【补充信息】-进入下一界面,并点击【开始认证】-弹出身份认证界面, 点击【开始】,如下图:

| 勝つ余额 AUD 0.00 ▼                                              |        |       | (Q1   | <b>8</b> 入金 | 退出 网  | 页客服 ;  | 常见问题 | 简体中文 👻  |
|--------------------------------------------------------------|--------|-------|-------|-------------|-------|--------|------|---------|
|                                                              | 首页     | 账户    | 入金    | 出金选项        | 研发和教育 | 交易工具   | 交易平台 | 支持请求    |
| <b>欢迎</b> , JUMIOONLY CN<br>班座余额: AUD 0.00 (60612784)        |        |       |       |             | 1     | 2销活动 🎫 | 忠诚度  | 日前200mg |
|                                                              |        |       |       |             |       |        |      |         |
| 附加信息<br>在上传文件之前,忽而要在此页面建文用加信息,之后分                            | 后需再次提出 | ٤.    |       |             |       |        |      |         |
| 补充信息 - CRS                                                   |        |       |       |             |       |        |      |         |
| 共國申报過到 (CRS)<br>为了遵守共同申版推到(CRS),XM现在需要收集所有<br>通续写以下表袖中所高的信息。 | 守有交易账F | 白的喜户的 | 師外信息。 |             |       |        |      |         |
| 您有税赋编号吗?                                                     |        |       |       |             |       |        |      |         |
| <u>ه</u> ۲                                                   |        |       |       |             |       |        |      |         |
| 提交                                                           |        |       | 稍后提醒  | 醒我          |       |        |      |         |
|                                                              |        |       |       |             |       |        |      |         |

#### 图2:补充信息界面

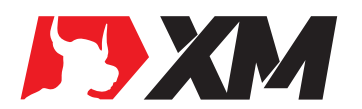

|                                                                                                    | <b>促销活动 量新</b><br>多样化的第一活动 | 忠诚度积分 ◎ XMP<br>目前XM形分 |
|----------------------------------------------------------------------------------------------------|----------------------------|-----------------------|
| 航户 更致密码 <b>上传资料</b>                                                                                        |                            |                       |
| 上传资料                                                                                                    |                            |                       |
| XXM监管必须要求即提供一份有效的文件证明,直到我们收到版上作的文件并且认证通过之后,您才可以出金或者进行交易。<br>请完成下时涉焉,以近近驾驶真能身份。<br>首先,请即提供一领导份证件的部片,以及正验部片。 |                            |                       |
| 开始认证                                                                                                    |                            |                       |

图3:上传资料界面

| <b>获迎</b> , JUMIOON<br>账户余额: AUD 0.00 (6)                        | 开始身份验证                                     | 帮助 | 思碱度积分 ◎ XME<br>a 目前XMR分 |
|------------------------------------------------------------------|--------------------------------------------|----|-------------------------|
| ※户 更改密码                                                          | 请准备好您的身份证件                                 |    |                         |
| 上传资料<br>2.M监管必须要求您提供一份年<br>请完成下列沙赛。以验证您的<br>首先,请您提供一张身份证件<br>开始认 | 此验证过程旨在确认您的身份并保护您免遭身份盗用。单击"帮助"以获取更<br>多信息。 |    |                         |
|                                                                  | 开始                                         |    |                         |

图4:身份认证界面

步骤三:

选择【国家】和【证件类型】(这里选择"身份证"进行举例),如下图:

| <b>欢迎</b> , JUMIOON 《<br>账户余额: AUD 0.00 (6) | 返回        | 帮助力 |
|---------------------------------------------|-----------|-----|
|                                             | 选择签发国家/地区 |     |
| 一 更改密码                                      | 中国 ~      |     |
| 上传资料                                        | 选择证件类型 •  |     |
| XM监管必须要求您提供一份有                              | ④ 护照      |     |
| 请完成下列步骤,以验证您的;<br>首先,请您提供一张身份证件;            | ☞ 驾照      |     |
| 五十分                                         | ④ 身份证     |     |
| 7,40                                        |           |     |
|                                             |           |     |

#### 图5: 国家和证件类型选择界面

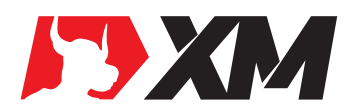

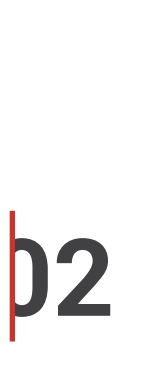

#### 步骤四:

在文件上传界面,请选择最适合您的方式,如下:

方式1:直接【拍照】-方便又快捷。 方式2:选择【电脑】和【手机】任一种途径上传文件 – 方式多样化。

### 以下为您详细讲解操作步骤:

方式1:直接选择【拍照】即可。

| 提交身份证件                                                |  |
|-------------------------------------------------------|--|
| ○ 拍照                                                  |  |
| ▲ 上传文件                                                |  |
| <b>是否切换到手机?</b><br>单击 <mark>此处</mark> 向您的手机发送链接以继续验证。 |  |
| 选择【拍照】                                                |  |

若无法识别手机/电脑设备摄像头,请更换【方式2】

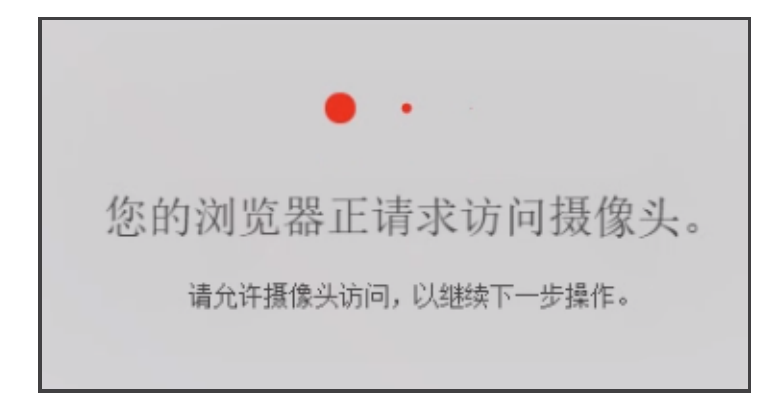

若成功识别摄像头,请根据提示,采集身份证【正面】→【背面】→【自拍照片】,如下图:

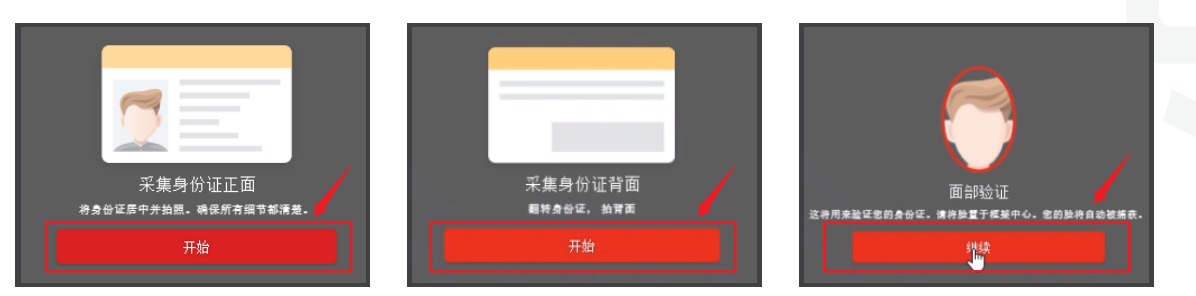

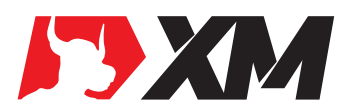

## 方式2: 可选择【电脑】和【手机】任一种途径上传文件。

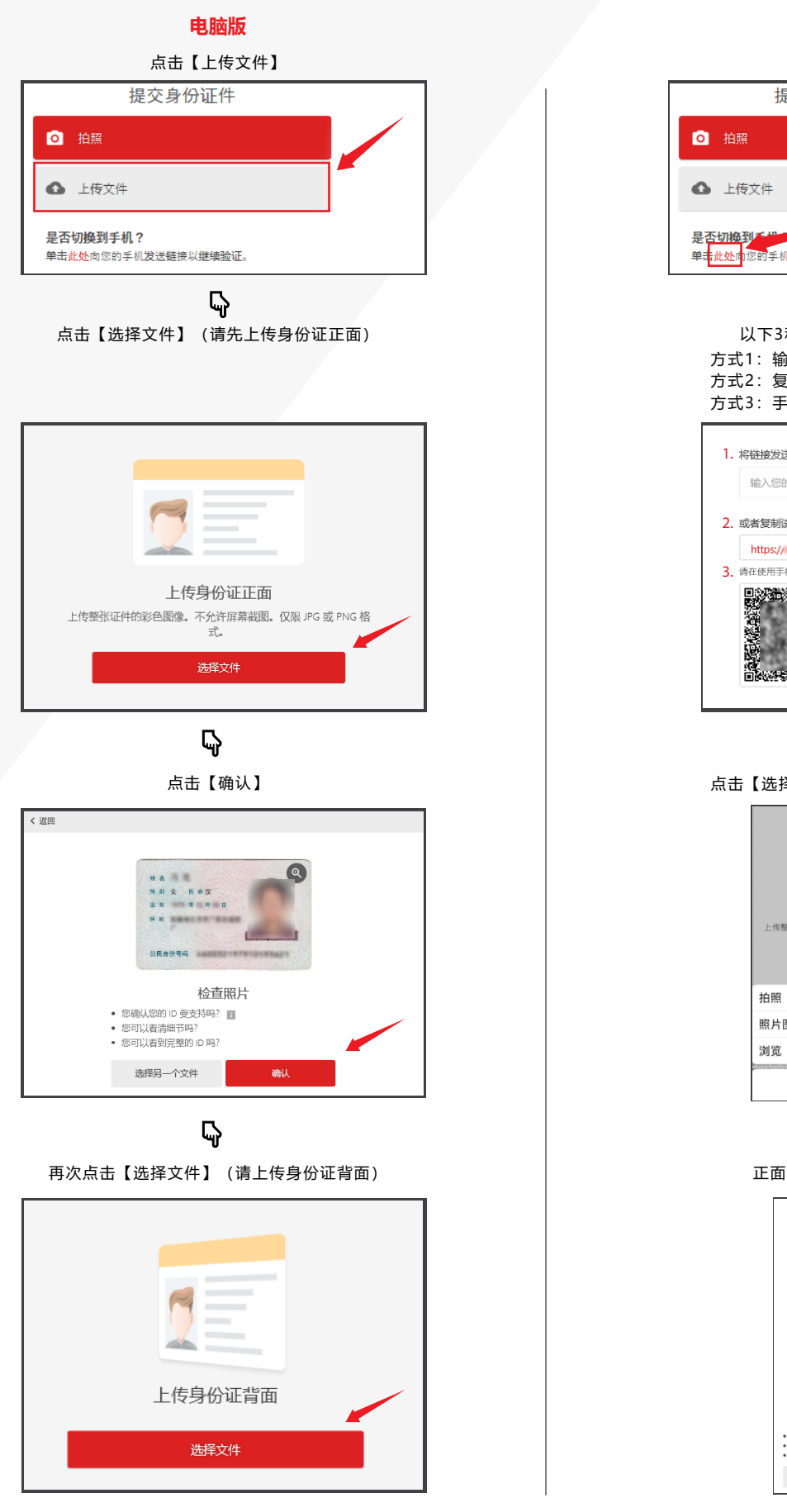

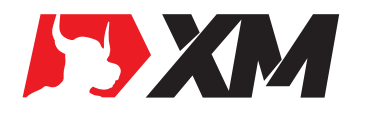

| 手机版                                                                                |
|------------------------------------------------------------------------------------|
| 点击【此处】                                                                             |
| 提交身份证件                                                                             |
| 白照                                                                                 |
| ▲ 上传文件                                                                             |
| 是否切换到手提<br>单 <mark>击此处向</mark> 您的手机发送链接以继续验证。                                      |
|                                                                                    |
| 以下3种方式均可跳转至上传界面:<br>方式1: 输入有效电子有效 - 点击 "Send"                                      |
| 方式2:复制链接至手机浏览器                                                                     |
| 刀式3. 子机扫码二维码                                                                       |
| 1. 将链接发送至电子邮箱<br>(h) /@h/ta-ZeleSevel.                                             |
|                                                                                    |
| 2. 收自反制读证按规口通址时<br>http:// 复制链接 ①                                                  |
| 3. 请在使用手机时保持此页面处于打开状态。<br>图273177377676529                                         |
|                                                                                    |
|                                                                                    |
|                                                                                    |
| <b>G</b>                                                                           |
| 点击【选择文件】(请先上传身份证正面)                                                                |
|                                                                                    |
|                                                                                    |
| 上传身份证正面                                                                            |
| 上传整张证件约彩色图像,不分开屏幕截围。仅刚 JPG 或<br>PNG 格式。                                            |
| 拍照                                                                                 |
| 照片图库                                                                               |
| 浏览                                                                                 |
| 取消                                                                                 |
|                                                                                    |
| 正面上传成功后,点击【确认】                                                                     |
|                                                                                    |
|                                                                                    |
| 低加加加 の 使意明的 ● ● 原型は最高型指数 ● 原型は最高型指数 ● 原型は最高型指数 ● 原型は最高型指数 ● 原型は最短定数的 の時 通择另一个文件 通知 |
|                                                                                    |

**D4** 

#### 电脑版

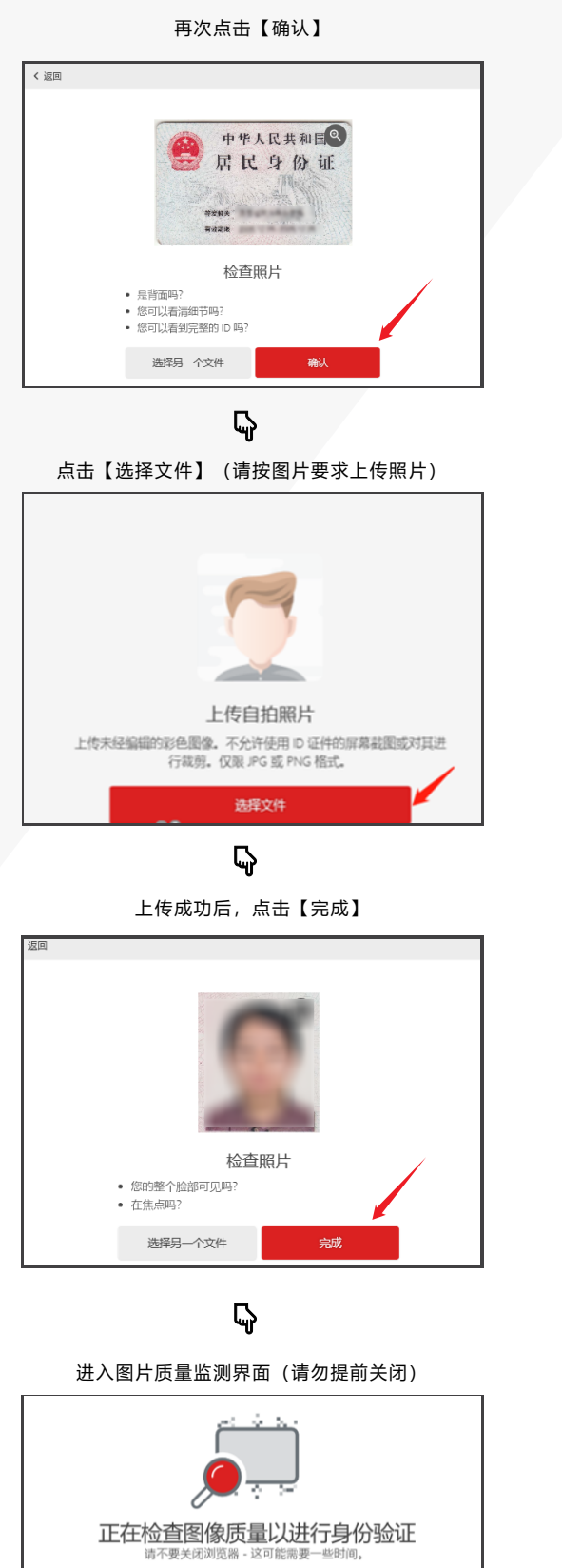

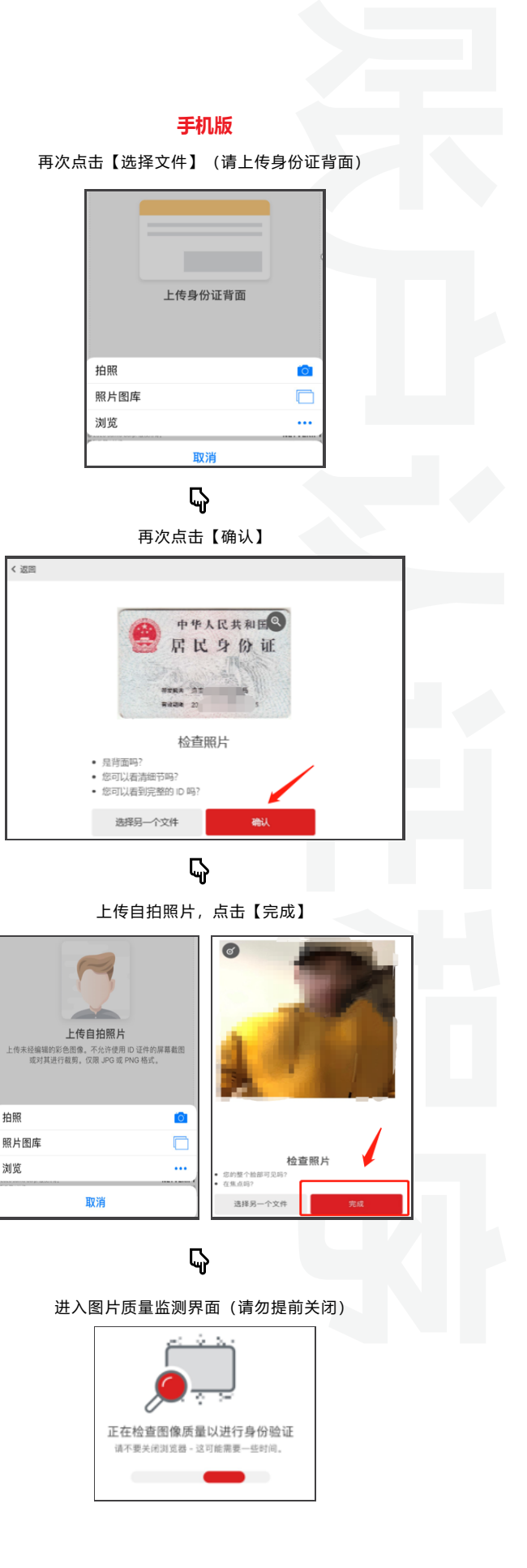

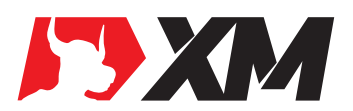

| 手机版             |
|-----------------|
| 上传完成            |
|                 |
|                 |
|                 |
| 查看您的桌面          |
| 谢谢。您现在可以关闭浏览器了。 |
|                 |

备注:

- 成功提交认证资料后,请勿重复提交。如果账户未通过认证,后台会再次发送邮件通知您,再次 提交认证资料。
- 2. 上传认证照片时,请严格按照图片上的要求上传。
- **3.** 如果您有任何问题,请随时联系XM官方客服 (登陆XM官网: https://www.xmfxtrade.com/cn/,点击右上角"网页客服"即可)。

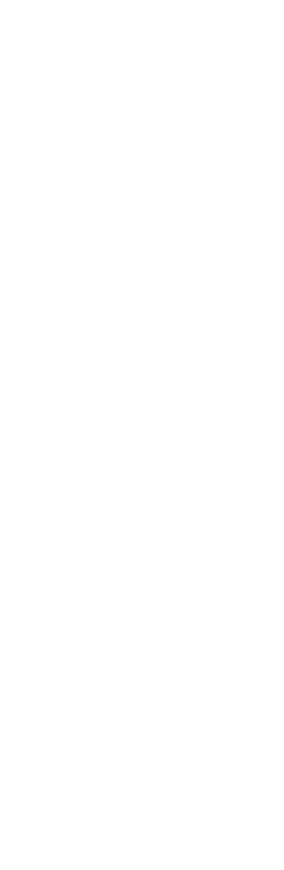

**D6** 

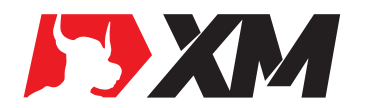